## Accessing/Reviewing a Turnitin Originality Report

The integration of Turnitin Originality with Canvas LMS enables faculty to require that student submissions are scanned by the Turnitin Originality tool to identify potential originality issues (plagiarism). This document assumes that you already have one or more Turnitin-enabled assignments in your Canvas course(s) and are ready to review the originality reports for student submissions.

Accessing the Enhanced Similarity Report for Student Submissions

1. Click the Grades link on the course menu from anywhere in your Canvas course.

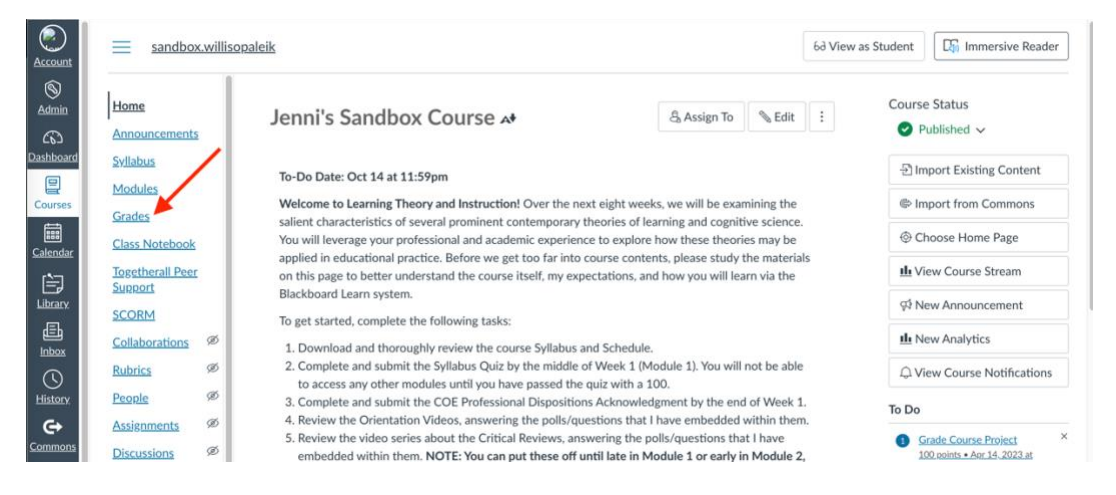

2. In the Gradebook, locate the student submission you want to review and click the **submission icon** to select it. **NOTE:** You can quickly identify assignment submissions with Turnitin originality reports by using a colored (e.g., yellow, green, red) square in the upper right corner of the grade cell.

| Account          | <u></u> ·                      |                                          |                              |                                                               |                 |         |
|------------------|--------------------------------|------------------------------------------|------------------------------|---------------------------------------------------------------|-----------------|---------|
|                  | <u>Gradebook</u> •             |                                          |                              | (IIII)                                                        | 🔁 Import 🛛 🕂 E  | xport 🗸 |
| Admin            | Student Names Assignment Names |                                          |                              |                                                               |                 |         |
| دەے<br>Dashboard | Q Search Students              |                                          | ✓ Q Search A                 | ssignments                                                    |                 |         |
| Courses          | Y Apply Filters                |                                          |                              |                                                               |                 |         |
|                  | Student Name                   | UHCL Digital Literacy Expe<br>Out of 100 | Course Project<br>Out of 100 | Assessment Quiz 8<br>UNPUBLISHED                              | Week 4 Quiz     | Asses   |
| Calendar         | Samantha Houston               | -                                        | -                            |                                                               |                 |         |
| È                | Khorah Kay                     | -                                        |                              |                                                               |                 |         |
| Library          | Test Student                   | -                                        |                              | A colored square here indic<br>an originality report is avail | cates<br>lable. |         |
| E<br>Inbox       |                                | ,                                        |                              | 5                                                             |                 |         |

3. Click the **right-pointing arrow** to open the Grading Panel for the submission.

| Account                 |                    |                                          |                                     |          |
|-------------------------|--------------------|------------------------------------------|-------------------------------------|----------|
| 8                       | <u>Gradebook</u> • |                                          |                                     |          |
| Admin                   | Student Names      |                                          | Assignment N                        | lames    |
| روے<br><u>Dashboard</u> | Q Search Students  |                                          | ✓ Q Search .                        | Assignme |
| E<br>Courses            | Y Apply Filters    |                                          |                                     |          |
| t time                  | Student Name       | UHCL Digital Literacy Expe<br>Out of 100 | <u>Course Project</u><br>Out of 100 | Ê        |
| <u>Calendar</u>         | Samantha Houston   | -                                        | -                                   |          |
| È                       | Khorah Kay         | -                                        | -                                   |          |
| Library                 | Test Student       | -                                        | /100                                | ]        |
| E<br>Inbox              |                    |                                          |                                     |          |

4. Click the SpeedGrader button to continue on the resulting grading panel.

| Account          | sandbox.willisopaleik > Grades |                                          |                                   |                                  | ×                                                                           |
|------------------|--------------------------------|------------------------------------------|-----------------------------------|----------------------------------|-----------------------------------------------------------------------------|
| S<br>Admin       | Gradebook 🔻                    |                                          |                                   | (min                             | Test Student                                                                |
| 65               |                                |                                          |                                   |                                  | Course Project                                                              |
| <u>Dashboard</u> | Student Names                  |                                          | Assignment Na                     | mes                              |                                                                             |
| 2                | Q Search Students              |                                          | <ul> <li>✓ Q Search As</li> </ul> | signments                        | (~) <u>SpeedGrader</u>                                                      |
| Courses          | Y Apply Filters                |                                          |                                   |                                  | <ul> <li>Not calculated in final grade</li> <li>Grade out of 100</li> </ul> |
| <u>Calendar</u>  | Student Name                   | UHCL Digital Literacy Expe<br>Out of 100 | Course Project<br>Out of 100      | Assessment Quiz 8<br>UNPUBLISHED | -                                                                           |
|                  | Samantha Houston               | -                                        | -                                 |                                  |                                                                             |
| Library          | Khorah Kay                     | -                                        | -                                 |                                  | Status                                                                      |
| 山<br>Inbox       | Test Student                   | -                                        | e -                               |                                  | O None                                                                      |

5. In the right panel of the SpeedGrader screen, locate and click the Turnitin originality score icon that appears under **Submitted Files**.

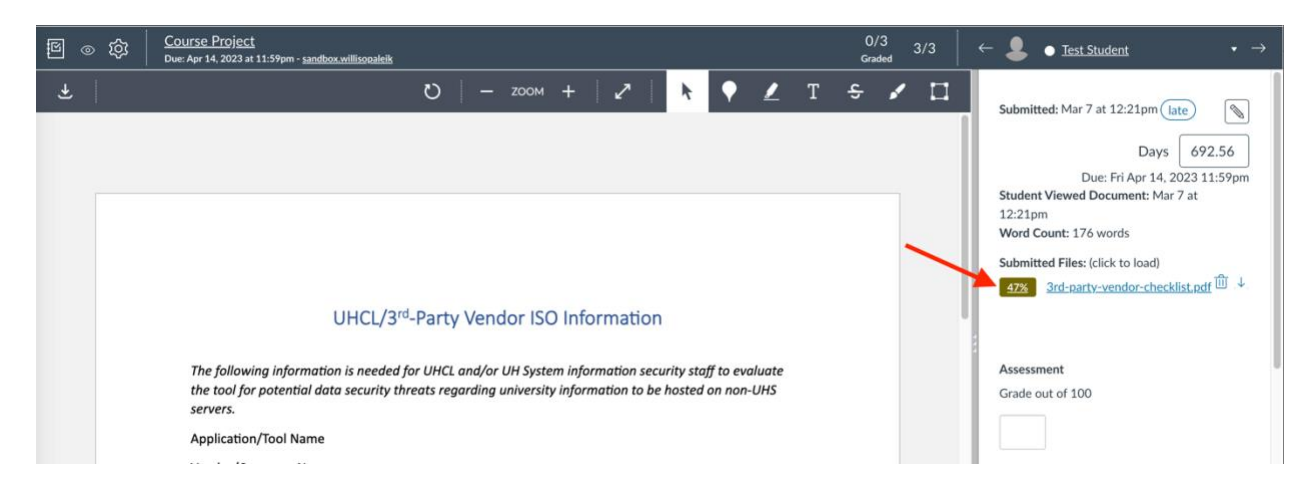

6. A new browser tab containing the Turnitin Enhanced Originality Report for the student's submission will open. You can switch between viewing the Canvas SpeedGrader screen and this originality report by clicking their respective browser tabs. After reviewing the originality report, close its tab to return to Canvas. **NOTE:** To learn more about the report and how to interpret and use it, we've provided several resources in the next section of this support document.

| Course Project, SpeedGrade: x 👂 3rd-party-vendor-checklist.; x +                                                                                                    |                                                   | C             |
|----------------------------------------------------------------------------------------------------|---------------------------------------------------|---------------|
| ← → C (1; )ucl.turnitin.com/viewer/submissions/oid:3117:437337 u6?locale=en                                                                                                    | ★) ¥ (ŧ                                           | lncognito (2) |
| 3rd-party-vendor-checklist.pdf                                                                                                    |                                                   | ¥ ()          |
| Similarity 47% Flags AI Writing                                                                                                    | *                                                 |               |
| Canvas SpeedGrader tab. Turnitin Originality Report tab                                                                                                    | 🕒 47% Overall Similarity                          | 〒 Filters     |
|                                                                                                    | Match Groups Sou                                  | irces         |
| UHCL/3 <sup>rd</sup> -Party Vendor ISO Information                                                                                                    | 4 matches found with Turnitin's database          | Show Help 💲   |
| The following information is needed for UHCL and/or UH System information security staff to evaluate<br>the tool for potential data security threats regarding university information to be hosted on non-UHS<br>servers. | 4 Not Cited or Quoted     99 0 Missing Quotations | 47%<br>0%     |
| Application/Tool Name<br>Vendor/Company Name                                                                                                    | 0 Missing Citation                                | 0%            |
| Federal Tax ID#                                                                                                    | 6 Cited and Quoted                                | 0%            |
| Vendor Address<br>Vendor Contact Person Phone #<br>Vendor Contact Person Phone Email                                                                                                    | Not Cited or Quoted<br>4 matches from 2 sources   | ^ 5           |
| Page 1 of 1 195 words Q 139% Q ms:                                                                                                    | D 1 Internet Not Cited or Quoted uhsystem.edu     | ~<br>44%      |

## Turnitin Enhanced Originality Report Resources

The following resources by Turnitin provide excellent starting points for anyone wanting to understand how to interpret and use the reports. **NOTE:** Vendors do

sometimes update their support resources. If one or more of these links are not working, please notify our team via email to <u>IDT@uhcl.edu</u> so we can update our local documentation.

- Interactive Self-Guided Tour
- Educator Guide Understanding the Turnitin Similarity Report: The New Experience
- [Video] Understanding Text Similarity for Instructors: Enhanced Similarity Report [8:37]
- Turnitin Support Page: New Similarity Report Resource Center

## Conclusion

If you encounter any difficulties while following the above procedure, or if you have other Turnitin-related questions, please contact the IDT team either by sending an email to IDT@uhcl.edu or by contacting our colleagues in OIT's Support Center to request that a help ticket be created and forwarded to our team.